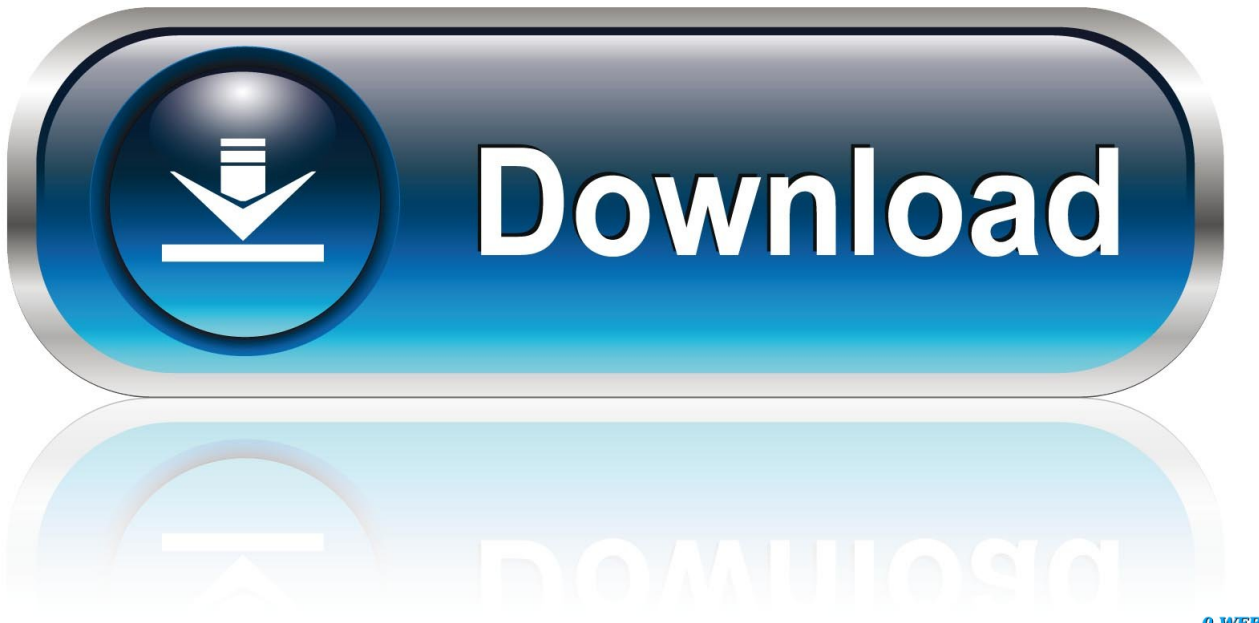

0-WEB.ru

Download Driver Vag 106

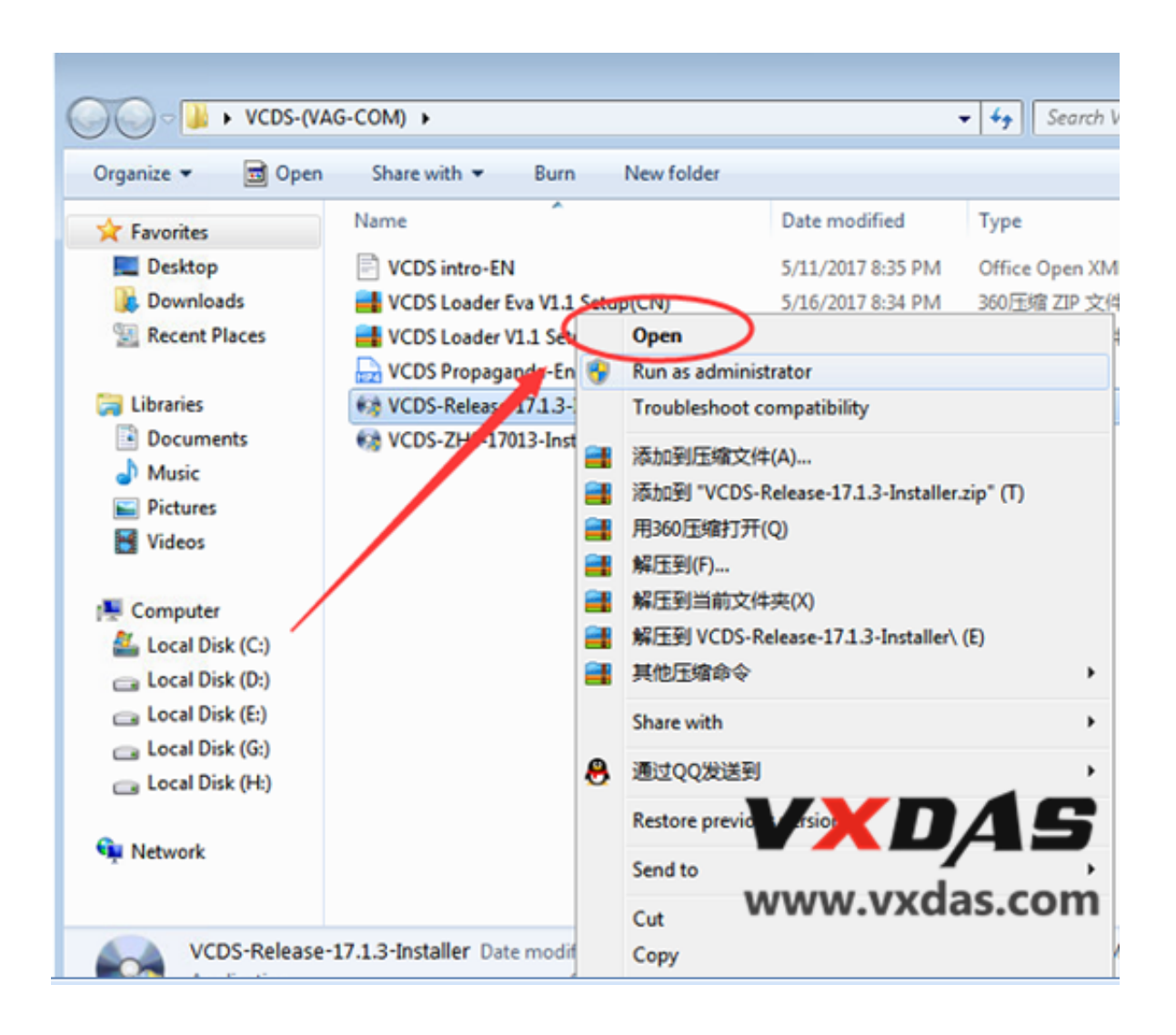

Download Driver Vag 106

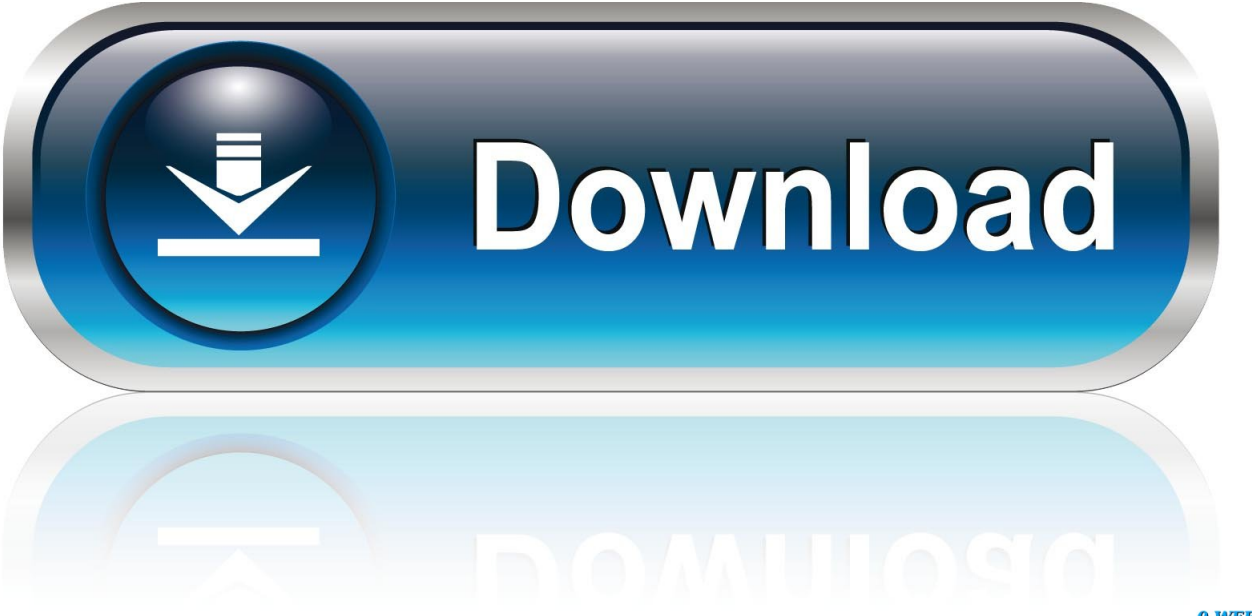

0-WEB.ru

• Plug your Ross-Tech USB Interface to your PC's USB port (It is not necessary to connect the interface to a car yet).

• Make sure you have already downloaded and installed VCDS on your PC before following these instructions.. If it's there, Right-Click it and then select Update Driver Then you can start at Step 4 in the instructions below.. • The New Hardware Found Wizard should appear: • On the screen above, select ' Install from a list or specific location (Advanced)' then click the [ Next >] button.. These instructions are only to be used in case the automatic driver installation is not successful.. If you choose to install it someplace other than the default location, make a note of folder you're installing it to.

## driver movie

driver movie, driver parallel lines, driver game, driver san francisco, driver 2, driver update, driver easy, drivers license lyrics, drivers license, driver, driver canon 2900, driver canon 2900 64bit, driver booster

B) Go into Start -> Settings -> Control Panel -> System -> Hardware -> Driver Signing C) Select Warn and choose 'Prompt me each time to choose an action.

## drivers license olivia rodrigo

If you haven't yet downloaded VCDS, then click • Allow the software you just downloaded to install itself on your PC.. In Windows XP, you can typically find the Device Manager by RIGHT-CLICKING on My Computer then selecting Manage.. These instructions are for Windows XP Installation under Windows 98/ME/2000 is similar, but not necessarily identical.. USB Driver Installation for XP USB Driver Installation Instructions for VCDS and Windows XP Notes: VCDS should install the drivers automatically.. • If you get a Windows message stating 'This hardware will not be installed Contact your system administrator' then you need to do the following A) Login to Windows with Administrator rights.

## drivers license

A message like this should appear on your PC's Taskbar: NOTE: If the new Hardware Found Wizard popup does not appear when you plug in your interface, go into Device Manager and look for the interface.. ' D) Next, repeat the driver installation starting in Step 3 • The following dialog should appear: This dialog warns you that we haven't paid Microsoft a pound of flesh to certify the driver.. Your Ross-Tech USB Interface should be under Universal Serial Bus (USB) Controllers or under Other Devices.. • The following dialog should appear: • On the screen above: Select ' Search for the best driver in these locations' Check ' Include this location in the search:' Use the [ Browse] button to find the VCDS folder (Usually C: ross-tech VCDS unless you chose a different folder when you installed the software) Click [ OK] • The following dialog should appear: • Click the [ Next >] button. e10c415e6f